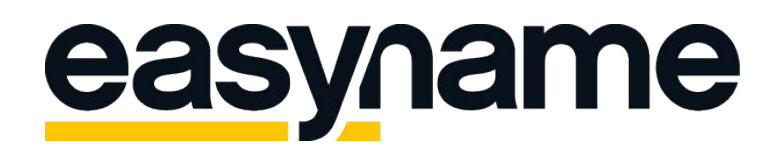

## Instruction to establish a SSL Certificate

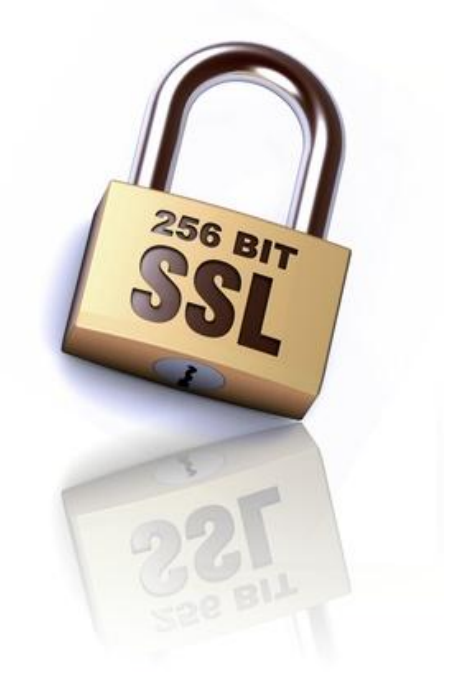

Please log in to your <u>easyname Controlpanel</u> and navigate to the menu entry: <u>SSL certificate</u>. Here you will find a link to the site where you can order a new ssl certificate. Please click on the button: "Order", choose the lifecycle of the certificate and add it to your cart. You could either load the necessary amount onto your easyname account before or choose from one of the offered payment options. The certificate can be configured after it was paid successfully.

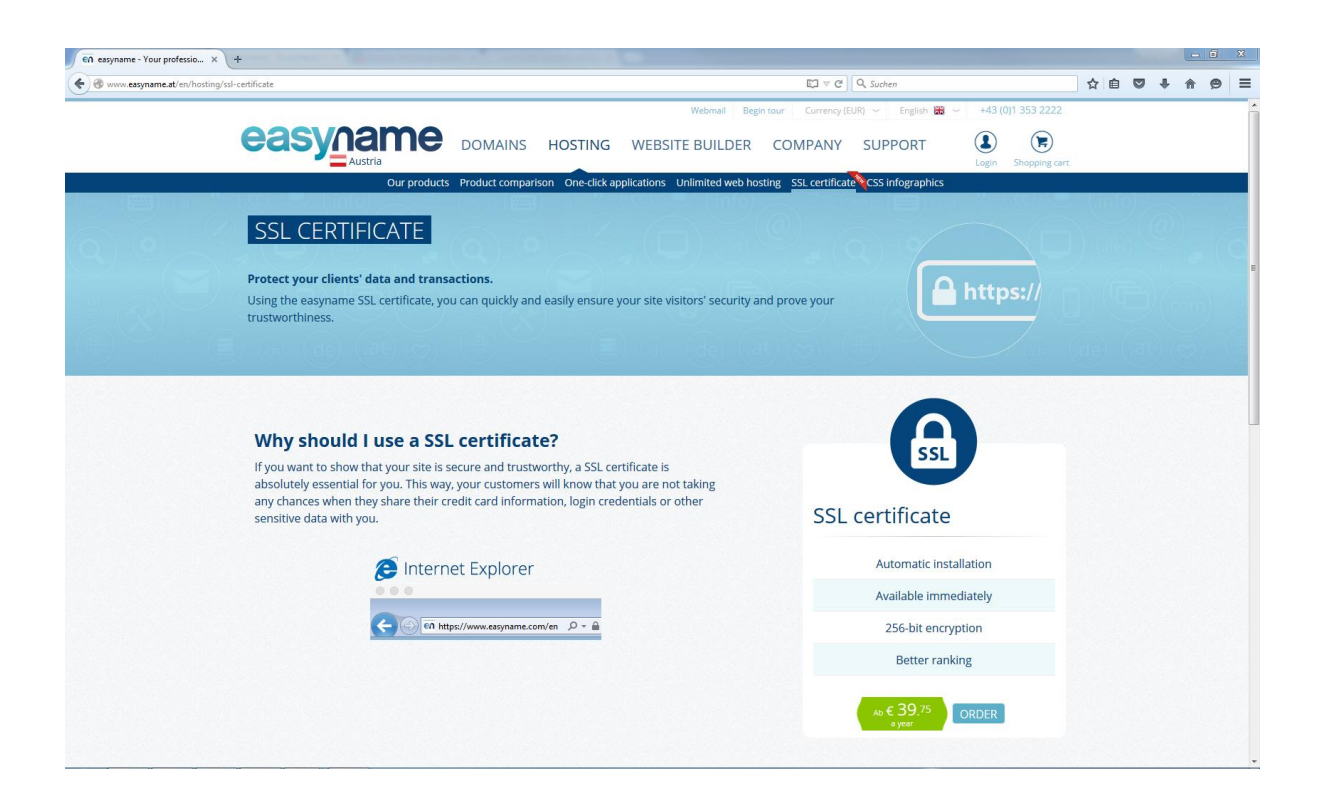

After the cart was paid you can navigate to your Controlpanel (<u>www.my.easyname.com</u>)  $\rightarrow$  <u>SSL certificate</u>. You can see there the certificate. Now you have to configure it. There are some things to consider:

Caution! If you configure the certificate, i.e. for <u>www.yourDomain.com</u>, you can make <u>www.yourDomain.com</u> and <u>yourDomain.com</u> reachable via HTTPS, but this does not apply to other subdomains! That means, if you configure a certificate for <u>blog.yourDomain.com</u> for example, you can only protect this subdomain.

The next 3 images show the process of configuring the certificate step by step:

| ttps://my.easyname.a | t/en/hosting/ssl-certificate/configure/step/1/ii | //41             |                           |                                        | 🖾 🖉 C 🗌 🔍 Suche                     | n                                     | ☆自 | •  | A    |   |  |
|----------------------|--------------------------------------------------|------------------|---------------------------|----------------------------------------|-------------------------------------|---------------------------------------|----|----|------|---|--|
|                      | easvnam                                          | e                |                           |                                        |                                     |                                       |    |    |      |   |  |
|                      | Your real-time control p                         | anel.            |                           |                                        |                                     | Welcome Tim.   Logout                 |    |    |      |   |  |
|                      |                                                  |                  |                           |                                        | ç≓ Shopping cert                    |                                       |    |    |      |   |  |
| 6                    |                                                  |                  |                           |                                        | A MA                                | A A A                                 |    | A. | (10) | 5 |  |
|                      | My Domains                                       | 6 6              |                           | 1001                                   |                                     |                                       |    |    |      |   |  |
|                      | My Hosting                                       | Configure        | e SSL certifica           | ate                                    |                                     |                                       |    |    |      |   |  |
|                      | Datasheet                                        |                  |                           |                                        |                                     |                                       |    |    |      |   |  |
|                      | My Applications                                  | Step 1/3         |                           |                                        |                                     |                                       |    |    |      |   |  |
|                      | G One-Click Applications                         |                  |                           |                                        |                                     |                                       |    |    |      |   |  |
|                      | Websitebuilder                                   |                  |                           |                                        |                                     |                                       |    |    |      |   |  |
|                      | Subdomains                                       | Product:         | SSL 2                     | lertifikat                             |                                     |                                       |    |    |      |   |  |
|                      | C SSL Subdomains                                 | Type:            | single                    | edomain                                |                                     |                                       |    |    |      |   |  |
|                      | Garage SSL Certificates                          |                  |                           |                                        |                                     |                                       |    |    |      |   |  |
|                      | Password protection                              |                  |                           |                                        |                                     |                                       |    |    |      |   |  |
|                      | Directory-Listing                                | Bitte wählen Sie | die gewünschte Doma       | in und ergänzen Sie ggf. die Subdon    | nain, für welche das SSL-Zertifikat | gültig sein soll. Beachten Sie bitte. |    |    |      |   |  |
|                      | Eg FTP Accounts                                  | das ausgestellte | SSL-Zertifikat ist nur fü | ir die gewählte Domain/Subdomain       | gültig und kann für keine andere !  | SL-Subdomain verwendet                |    |    |      |   |  |
|                      | Web-FTP                                          | werden.          |                           |                                        |                                     |                                       |    |    |      |   |  |
|                      | SSH Login                                        | Das bedeutet, da | ss ein ausgestelltes SS   | J. Zertifikat für z B. die Subdomain w | www.easyname.com.auch.nur.m         | it https://www.easyname.com           |    |    |      |   |  |
|                      | Cronjobs                                         | angesprochen w   | erden kann - https://e    | asyname.com würde in diesem Fal        | l nicht funktionieren. Eine nachträ | gliche Änderung des                   |    |    |      |   |  |
|                      | 🔛 🕞 Email boxes                                  | Geltungsbereich  | es ist nicht möglich.     |                                        |                                     | 5                                     |    |    |      |   |  |
|                      | 🕞 Email addresses                                |                  |                           |                                        |                                     |                                       |    |    |      |   |  |
|                      | 🖉 🥭 Webmail                                      |                  |                           |                                        | _                                   |                                       |    |    |      |   |  |
|                      | Databases                                        | Validity range   | www                       | timtattoo.com                          | -                                   |                                       |    |    |      |   |  |
|                      | 👋 🖌 Access phpMyAdmin                            |                  |                           |                                        |                                     |                                       |    |    |      |   |  |
|                      | Web statistics                                   | NEXT             |                           |                                        |                                     |                                       |    |    |      |   |  |
|                      | Webserver information                            |                  |                           |                                        |                                     |                                       |    |    |      |   |  |
|                      | P Subscription settings                          |                  |                           |                                        |                                     |                                       |    |    |      |   |  |
|                      | Service Status                                   |                  |                           |                                        |                                     |                                       |    |    |      |   |  |
|                      | My Account                                       |                  |                           |                                        |                                     |                                       |    |    |      |   |  |
|                      | Webmail                                          |                  |                           |                                        |                                     |                                       |    |    |      |   |  |
|                      |                                                  |                  |                           |                                        |                                     |                                       |    |    |      |   |  |

In step 1 of 3 you will choose the range of validity of the SSL certificate.

| easyname - Your professio × +                                  | - 0 X                                                                                                    |
|----------------------------------------------------------------|----------------------------------------------------------------------------------------------------|
| A https://my.easyname.at/en/hosting/ssl-certificate/com        | figure/id41/step/2 V C Q. Suchen 🖄 🖄 💭 🖡 🏠 🗩 🚍                                                                                            |
| easy                                                           | name                                                                                                    |
| Your real-tim                                                  | e control panel. Wekome Tim.   Logout                                                                                                    |
|                                                                | ्रण Shopping cart                                                                                                    |
|                                                                |                                                                                                    |
| My Domains<br>My Hosting                                       | Configure SSL certificate                                                                                                    |
| My Applicatio                                                  | ns Step 2/3                                                                                                    |
| C One-Click Ap                                                 | rr                                                                                                    |
| <ul> <li>Subdomains</li> <li>CSL Subdomains</li> </ul>         | Product: SSL Zerrifikar E<br>Ins Type: singledomain                                                                                       |
| SSL Certificat                                                 | s Scope of Application: www.tintatoo.com<br>Validation method: Email                                                                      |
| Directory-Lis                                                  | An email validation is required for the successful issuance of the SSL certificate. Please select an email address and make sure that the |
| C Web-FTP                                                      | selected email address is active. A retroactive change of the email address and the use of different email addresses is impossible.       |
| Cronjobs                                                       | Approver email * admin@timtattoo.com •                                                                                                    |
| <ul> <li>○ Email addres</li> <li>○ Webmail</li> </ul>          | NEXT                                                                                                    |
| 🗑 Databases                                                    | Admin                                                                                                    |
| Web statistic                                                  |                                                                                                    |
| Subscription     Subscription     Service Statu     My Account |                                                                                                    |
| Webmail<br>Support                                             |                                                                                                    |

In step 2 of 3 you will choose the contact email address. Please make sure that this email address is valid and reachable. Changes cannot be made later on.

This step is only necessary if the domain is an external domain, if the domain is registered at easyname, this step won't even show up!

| is://my.easyname.at/e | en/hosting/ssl-certificate/configure/id/41/st | ep/3                                    | V C Q, Suchen                |  |
|-----------------------|-----------------------------------------------|-----------------------------------------|------------------------------|--|
|                       | My Domains<br>My Hosting<br>Datasheet         | Configure SSL certificate               |                              |  |
|                       | My Applications                               | Step 3/3                                |                              |  |
|                       | One-Click Applications                        |                                         |                              |  |
|                       | Websitebuilder                                |                                         |                              |  |
|                       | Subdomains                                    | Product: SSL Zertifikat                 |                              |  |
|                       | C SSL Subdomains                              | Type: singledomain                      |                              |  |
|                       | SSL Certificates                              | Scope of application: www.timtattoo.com |                              |  |
|                       | Password protection                           | Validation method: Email                |                              |  |
|                       | Directory-Listing                             | Summetineto.com                         |                              |  |
|                       | Er FTP Accounts                               |                                         |                              |  |
|                       | 🤣 Web-FTP                                     | Cantasta                                | Contificate similar very est |  |
|                       | SSH Login                                     | contacts                                | Certificate signing request  |  |
|                       | Cronjobs                                      | First name *                            | Country *                    |  |
|                       | 🕞 Email boxes                                 | Tim                                     | Austria                      |  |
|                       | 🖉 🖂 Email addresses                           | Last name *                             | Eederal state *              |  |
|                       | 🥏 🧷 Webmail                                   | Telles                                  |                              |  |
|                       | Databases                                     | 14000                                   | wien                         |  |
|                       | 📈 🙈 Access phpMyAdmin                         | E-mail *                                |                              |  |
|                       | Web statistics                                | support@easyname.com                    | City *                       |  |
|                       | (i) Webserver Information                     | Telephone number *                      | Wien                         |  |
|                       | Subscription settings                         | Austria (+43)                           | 1                            |  |
|                       | Service Status                                | Trabbina (110)                          | Company/Person *             |  |
|                       | My Account                                    | 4310815221                              | Franz GmbH                   |  |
|                       | Webmail                                       |                                         | Department                   |  |
|                       | Support                                       |                                         |                              |  |
|                       |                                               |                                         |                              |  |
|                       |                                               |                                         | E-mail *                     |  |
|                       |                                               |                                         | support@easyname.com         |  |
|                       |                                               |                                         |                              |  |
|                       |                                               |                                         |                              |  |

## In step 3 of 3 you need to enter your contact details. Please enter the same contact information as you specified for this domain (see the <u>whois</u> result).

If the contact information is incomplete or incorrect it may be possible that you don't get the certificate. The domain registry takes a look at the entered informations.

After the configurations are done, you should see a screen like this:

| 0001/0010                                |                        |                                         |                                |                          |                             | English 👻             |  |
|------------------------------------------|------------------------|-----------------------------------------|--------------------------------|--------------------------|-----------------------------|-----------------------|--|
| easynam                                  | e                      |                                         |                                |                          |                             |                       |  |
| Tour real-time control                   | panel.                 |                                         |                                |                          | ,                           | Velcome Tim.   Logout |  |
|                                          |                        |                                         |                                |                          |                             | ự Shopping cart       |  |
|                                          |                        |                                         |                                |                          |                             |                       |  |
| My Domains                               |                        |                                         |                                |                          |                             |                       |  |
| My Hosting                               | The config             | uration for the SSL certificate has bee | n saved and its issuance has i | peen initiated.          |                             |                       |  |
| Datasheet                                |                        |                                         |                                |                          |                             |                       |  |
| My Applications                          | SSL certifica          | ates                                    |                                |                          |                             |                       |  |
| One-Click Applications                   |                        |                                         |                                |                          |                             |                       |  |
| Websitebuilder                           | Here is a list of your | SSL certificates.                       |                                |                          |                             |                       |  |
| Subdomains                               |                        |                                         |                                |                          |                             |                       |  |
| SSL Subdomains                           | All (2)                | Not configured (0) Being proces         | used (1) Active (1)            | Expired (0)              |                             |                       |  |
| Password protection                      | Туре                   | Scope of application                    | Valid from                     | Valid through            |                             |                       |  |
| Directory-Listing                        |                        |                                         |                                |                          |                             |                       |  |
| FTP Accounts                             | SSL Zertifikat         | www.timtattoo.com                       |                                | -                        | will be commissioned        |                       |  |
| 🥥 Web-FTP                                | No                     |                                         | list of all offered first and  | -                        | which are been for and been |                       |  |
| SSH Login                                | You need another SS    | al certificat for your website? The     | IIST OF All OTTERED SSL CER    | tificates and ordering o | options can be found here.  |                       |  |
| Cronjobs                                 |                        |                                         |                                |                          |                             |                       |  |
| 🔛 🖉 🚱 Email boxes                        |                        |                                         |                                |                          |                             |                       |  |
| 🔗 Email addresses                        |                        |                                         |                                |                          |                             |                       |  |
| ( Webmail                                |                        |                                         |                                |                          |                             |                       |  |
| Databases                                |                        |                                         |                                |                          |                             |                       |  |
| Access phpMyAdmin                        |                        |                                         |                                |                          |                             |                       |  |
| Web statistics                           |                        |                                         |                                |                          |                             |                       |  |
| Webserver information                    |                        |                                         |                                |                          |                             |                       |  |
| Subscription settings     Societo Status |                        |                                         |                                |                          |                             |                       |  |
| My Account                               |                        |                                         |                                |                          |                             |                       |  |
| Wahmail                                  |                        |                                         |                                |                          |                             |                       |  |
| Webmail                                  |                        |                                         |                                |                          |                             |                       |  |

The installation of the certificate will take a few hours, but sometimes it can take up to 3 working days. As soon as the process has finished the easyname Controlpanel will look like this:

| https://my.easyname.at/ | 'en/hosting/ssl-certificate                                                                                                    |                                                                                                    |                                  |                                | <b>V</b>               | C Q Suchen         |                 |  | ☆自 | 3 †              | â e |  |  |
|-------------------------|----------------------------------------------------------------------------------------------------|----------------------------------------------------------------------------------------------------|----------------------------------|--------------------------------|------------------------|--------------------|-----------------|--|----|------------------|-----|--|--|
|                         | easyname                                                                                                    | •                                                                                                    |                                  |                                |                        |                    |                 |  |    |                  |     |  |  |
|                         | Your real-time control pai                                                                                                    | My Homains         My Hosting         Dotasheet         My Applications         My Applications         My Hostebuilder         SSL Certificates         My Addemans         SSL Certificates         SSL Certificates         My Applications         SSL Certificates         My Applications         SSL Certificates         My Composition         Directory Lissing         WebsrP         SSH Login         Schudesses         Final addresses |                                  |                                | Welcome                |                    |                 |  |    | he Tim.   Logout |     |  |  |
|                         |                                                                                                    |                                                                                                    |                                  |                                |                        |                    |                 |  |    | 딸 Shopping cart  |     |  |  |
|                         |                                                                                                    |                                                                                                    |                                  |                                |                        |                    |                 |  |    |                  |     |  |  |
|                         | My Domains                                                                                                    | CCI contifi                                                                                                    | catas                            |                                |                        |                    |                 |  |    |                  |     |  |  |
|                         | My Hosting                                                                                                    | SSL Certin                                                                                                    | icates                           |                                |                        |                    |                 |  |    |                  |     |  |  |
|                         | Datasheet                                                                                                    | Here is a list of yo                                                                                                    | our SSL certificates.            |                                |                        |                    |                 |  |    |                  |     |  |  |
|                         | My Applications                                                                                                    |                                                                                                    |                                  |                                |                        |                    |                 |  |    |                  |     |  |  |
|                         | One-Click Applications                                                                                                    |                                                                                                    |                                  |                                |                        |                    |                 |  |    |                  |     |  |  |
|                         | Websitebuilder                                                                                                    | All (2)                                                                                                    | Not configured (0) Being         | processed (1) Active (1)       | Expired (0)            |                    |                 |  |    |                  |     |  |  |
|                         | Subdomains                                                                                                    | Type                                                                                                    | Scope of application             | valid from                     | valid through          |                    |                 |  |    |                  |     |  |  |
|                         | C SSL Subdomains                                                                                                    |                                                                                                    |                                  |                                |                        |                    |                 |  |    |                  |     |  |  |
|                         | SSL Certificates                                                                                                    | SSL Zertifikat                                                                                                    | www.timtattoo.com                | 2                              | 2                      | Resend cor         | nfirmation mail |  |    |                  |     |  |  |
|                         | Password protection                                                                                                    | You need anothe                                                                                                    | r SSL certificat for your websit | e7 The list of all offered SSL | certificates and order | ing options can be | e found here    |  |    |                  |     |  |  |
|                         | Directory-Listing                                                                                                    | rou neeu anoune                                                                                                    | a sac certificat for your websit | er menscorali onereu ssco      | certificates and order | ing options can be | e lound nere.   |  |    |                  |     |  |  |
|                         | E FTP Accounts                                                                                                    |                                                                                                    |                                  |                                |                        |                    |                 |  |    |                  |     |  |  |
|                         | 🥥 Web-FTP                                                                                                    |                                                                                                    |                                  |                                |                        |                    |                 |  |    |                  |     |  |  |
|                         | SSH Login                                                                                                    |                                                                                                    |                                  |                                |                        |                    |                 |  |    |                  |     |  |  |
|                         | Cronjobs                                                                                                    |                                                                                                    |                                  |                                |                        |                    |                 |  |    |                  |     |  |  |
|                         | 🕞 Email boxes                                                                                                    |                                                                                                    |                                  |                                |                        |                    |                 |  |    |                  |     |  |  |
|                         | Email addresses                                                                                                    |                                                                                                    |                                  |                                |                        |                    |                 |  |    |                  |     |  |  |
|                         | () Webmail                                                                                                    |                                                                                                    |                                  |                                |                        |                    |                 |  |    |                  |     |  |  |
|                         | 🗃 Databases                                                                                                    |                                                                                                    |                                  |                                |                        |                    |                 |  |    |                  |     |  |  |
|                         | Access phpMyAdmin                                                                                                    |                                                                                                    |                                  |                                |                        |                    |                 |  |    |                  |     |  |  |
|                         | Web statistics                                                                                                    |                                                                                                    |                                  |                                |                        |                    |                 |  |    |                  |     |  |  |
|                         | (i) Webserver information                                                                                                    |                                                                                                    |                                  |                                |                        |                    |                 |  |    |                  |     |  |  |
|                         | P Subscription settings                                                                                                    |                                                                                                    |                                  |                                |                        |                    |                 |  |    |                  |     |  |  |
|                         | Service Status                                                                                                    |                                                                                                    |                                  |                                |                        |                    |                 |  |    |                  |     |  |  |
|                         | My Account                                                                                                    |                                                                                                    |                                  |                                |                        |                    |                 |  |    |                  |     |  |  |
|                         | Wehmail                                                                                                    |                                                                                                    |                                  |                                |                        |                    |                 |  |    |                  |     |  |  |
|                         | The strike in the strike is a strike in the strike is a strike in the strike is a strike in the strike is a strike in the strike is a strike in the strike is a strike in the strike is a strike in the strike in the strike is a strike in the strike in the |                                                                                                    |                                  |                                |                        |                    |                 |  |    |                  |     |  |  |

If the domain is an external domain at easyname you will receive a verification email to the email address you have specified in step 2 of the configuration. Sometimes the sending process can take several minutes. Please check your inbox for new emails. If you cannot find new emails, please also check the spam folder. You can also resend the email via your easyname Controlpanel if you cannot find the email. Also if the email address did not exist before, you can create it now and send the email again later.

The email was sent from <a href="mailto:support@rapidssl.com">support@rapidssl.com</a>. In the email you can find a link to the site: <a href="https://products.geotrust.com">https://products.geotrust.com</a>. Please click the link in that email and accept the confirmation. As soon as the certificate is ready you will receive an email. After that, please navigate back to our Controlpanel to <a href="mailto:SSL certificates">SSL certificates</a> and you should see the following:

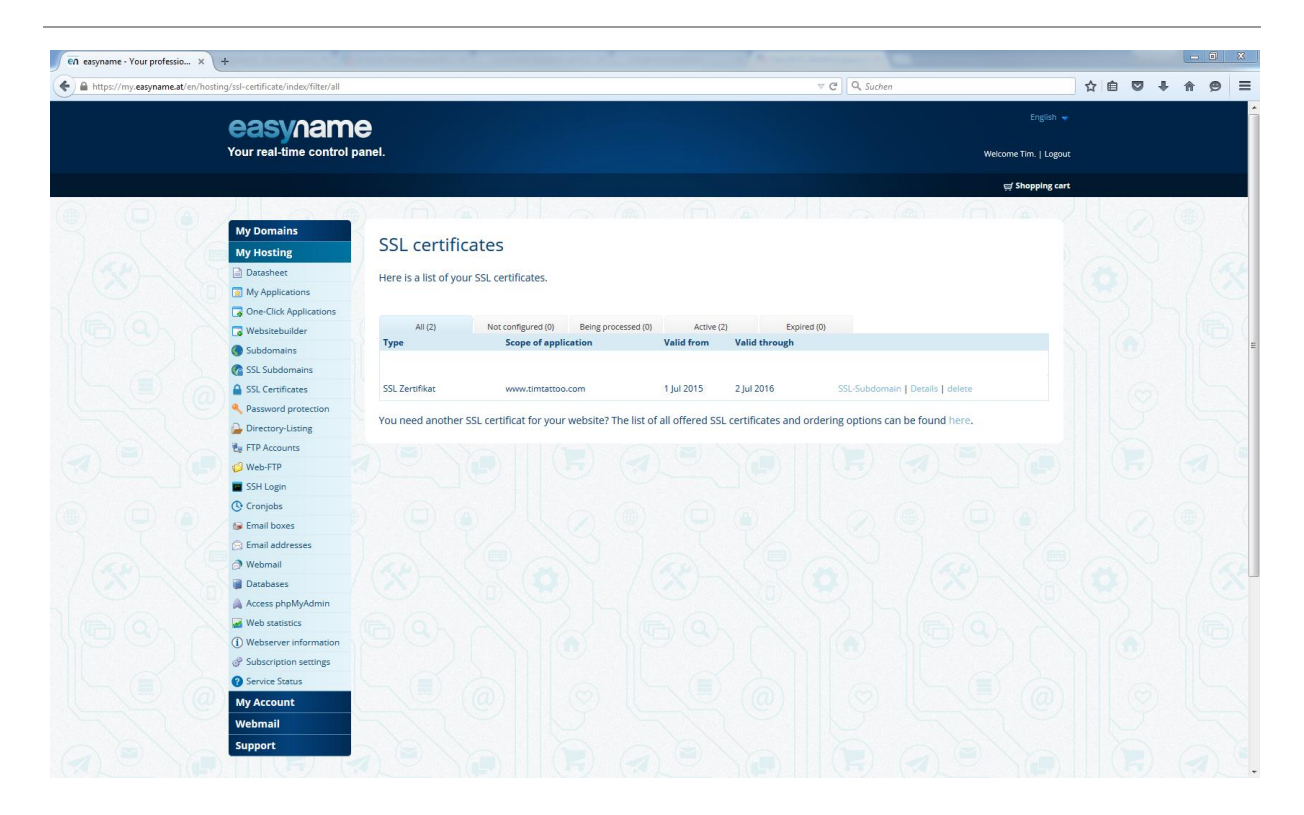

The last step is to configure the SSL subdomain. Please navigate to <u>SSL</u> <u>subdomains</u>. There you can select the subdomain you specified before from the dropdown menu. Now you have to specify which folder you want to show on the domain, by selecting the folder from your webhost. In case you want to forward HTTP requests to HTTPS, please check the relevant box.

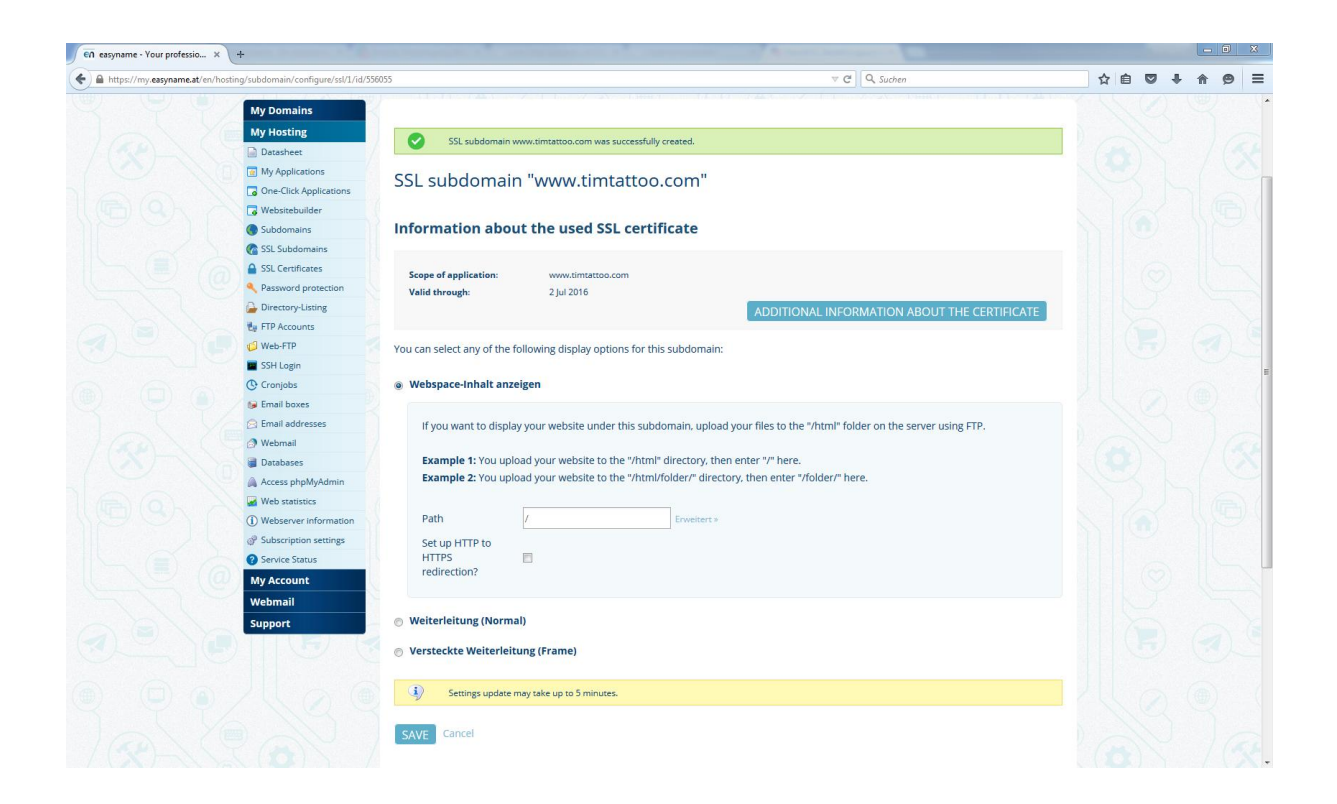

As soon as you have specified the right folder and have clicked on "Save" your changes should be active approximately 5 minutes.

If you now check your configuration by opening a browser and navigating to your domain, you should see it in action. In our example it looks like this:

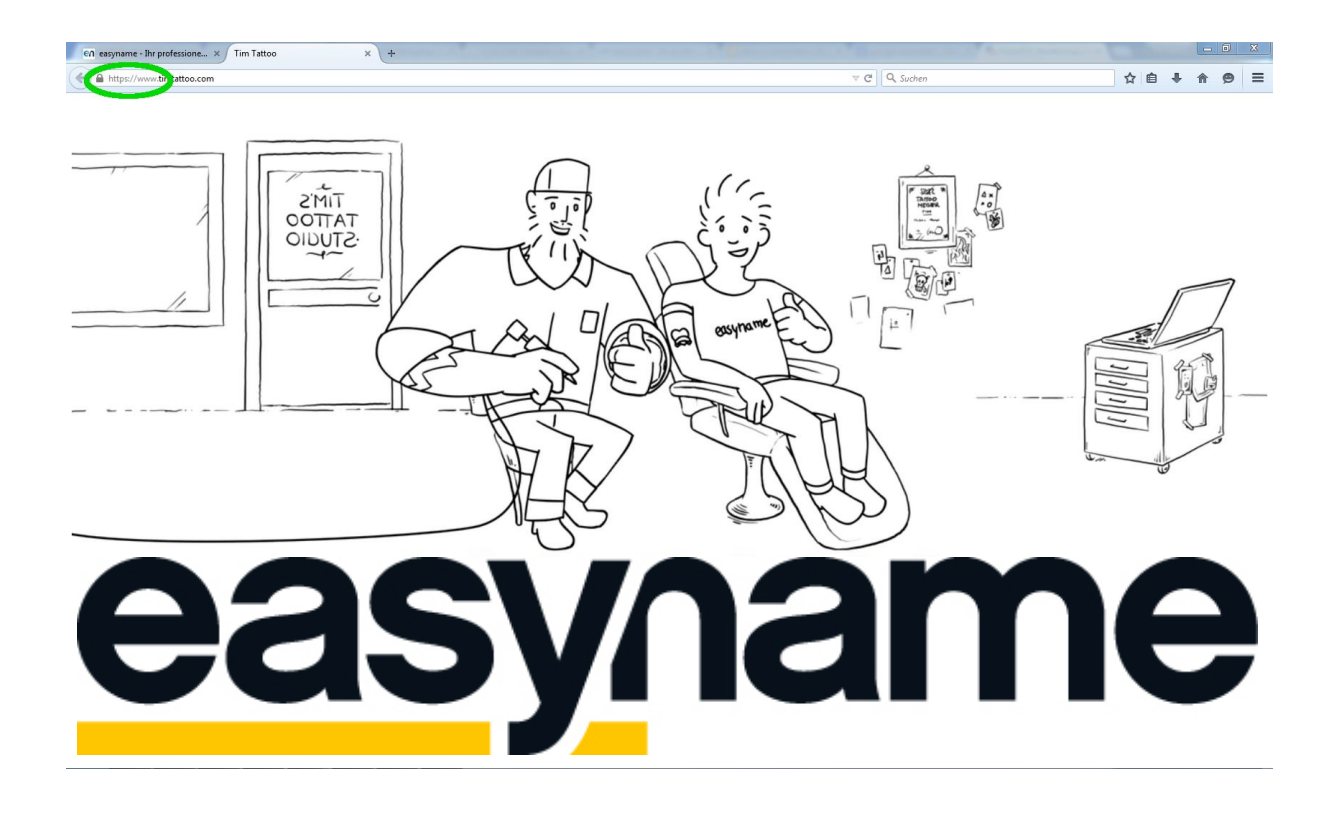